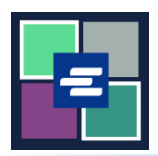

## КРАТКОЕ РУКОВОДСТВО ПО ЗАПУСКУ ПОРТАЛА КС SCRIPT: ЗАПРОС НА ПОИСК ИНФОРМАЦИИ

Если вы хотите запросить судебные документы, но не знаете номер дела, сотрудники судебной канцелярии могут помочь вам в поиске по ставке \$30,00 в час. В этом кратком руководстве вы узнаете, как подать запрос на поиск информации.

Примечание: Для этого вы должны войти в свою учетную запись на Портале.

| <ol> <li>Нажмите кнопку<br/>Request/View Court Records<br/>(«Запрос/ просмотр<br/>судебных документов») на<br/>главной странице.</li> </ol>                       | Request/View Court Records<br>(Documents and Audio Hearings)                                                                                                    |
|----------------------------------------------------------------------------------------------------|----------------------------------------------------------------------------------------------------|
| 2. Нажмите на кнопку Can't<br>find what you're looking for?<br>(«Не можете найти то, что<br>ищете?») на странице<br>запроса документов<br>(Records Request Page). | Records Request <ul> <li>Information</li> <li>If you know your case number, use the case search to add documents and recordings to your order.</li> <li>If you don't know your case number, you can add a research request to your order and we'll find the records for you.</li> </ul> PLEASE NOTE: Some documents may be immediately available after purchase. Other records such as recordings, archive documents, subpoenas, writs, research requests, and others might take up to 5 business days to be completed. You will be notified via email and through your account once your request is processed. Once submitted, your order status will be available through My Orders.           DOCUMENTS AND HEARINGS         ISSUANCE OF SUBPOENA, WRIT, OR CITATION         CANT FIND WHAT YOU'RE LOOKING FOR? |
| <ol> <li>Укажите как можно<br/>больше информации,<br/>которая может помочь в<br/>поиске.</li> </ol>                                                               | Research Requests: Use this service if you can't find a publicly available case number.         The Clerk's office can research the case number for \$30.00 per hour. Once the research is complete, you will be notified via email and through your portal messages. Research requests for sealed and confidential case numbers are not available through this service.         You can do your own research:         Some pre-1979 case number indexes may be viewable online. You may research yourself by visit this site         Case Name         Parties         Year of Case         Case Type         Case Type         Please include additional information that would help the Clerk research your case number*                                                                                        |

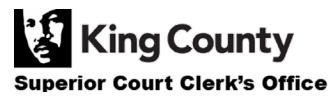

| 4. Нажмите кнопку Add to<br>Order («Добавить в заказ»).                                                                                                    | Add to Order |
|----------------------------------------------------------------------------------------------------|--------------|
| 5. Нажмите кнопку Submit<br>Order (Отправить заказ),<br>чтобы добавить запрос на<br>поиск информации в<br>корзину, где вы сможете<br><u>завершить процесс оплаты</u> . | Submit Order |

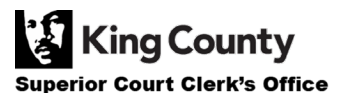